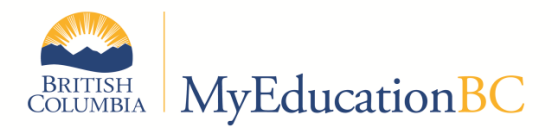

## Operations and Standards Committee (OSC) Bulletin – October 2015

The purpose of this series of bulletins is to provide information to L1 support personnel about current MyEducation BC business process items of interest and note. The information in this bulletin should be distributed to appropriate school and district personnel. Contact Ian Larsson (<u>ian.larsson@gov.bc.ca</u>) or Judy Smith (Judy.L.Smith@gov.bc.ca) if you have ideas or questions about the contents of the bulletin.

# This bulletin will focus on TRAX. Some fixes will be applied by Fujitsu. Others must be done by School Districts.

### TRAX – Known Issues and Fixes

#### XAM file is blank or incomplete

- During conversion, examinable courses which should have had exams and session dates attached to them did not connect to the correct Enterprise level course. This prevents the Course Exam Synchronize Procedure from running correctly.
- FIX: Fujitsu will be putting in an emergency fix to connect the district level course to the appropriate Enterprise course as soon as it is ready.

#### Missing or invalid session date error

- This error is caused by the TRAX extract looking at the incorrect completion date. It was an unexpected result of a fix put in for DL schools and only affects regular schools.
- FIX: Fujitsu will be putting in an emergency fix to the TRAX code as soon as it is ready.

#### Missing Historical Course records

- If a converted student course record does not have a corresponding entry for the course in the MyEd BC district and school course catalogues, for the year that the student took the course, the course will not appear in the student transcript record (the record exists but is not visible).
- FIX: This is a known conversion issue that is fixed after each conversion. The script is already developed and will be applied as soon as possible. This will fix most, but not all of the courses. After Fujitsu runs the script the school and district will have to fix any remaining missing course records. Ensure that you have the corresponding course entered in your district and school course catalogues with an appropriate transcript definition for the YEAR the course should appear. You should use the zz-Conversion transcript definition appropriate to the school type that the student was in at the time (usually zz-Conversion Quarterly for most high schools).

#### Historical courses which are not displaying correct credit values.

If a converted student course record does not have the correct credit value it can easily be
updated with the correct value. Schools can mass update or modify list in the credit field. Go
to the Grades TT – Transcript sidetab and query for groups of student course records that may
have incorrect credit values. You will need to ensure you go back far enough to capture any
students who would have taken a grade 10 course. It is recommended that you break the task
down in to as small of group as practical. For example:

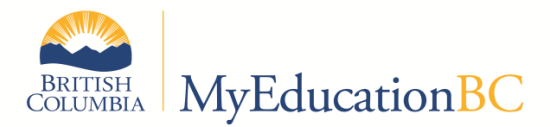

| Manage Filters                   |                                  |
|----------------------------------|----------------------------------|
| <ul> <li>Current Year</li> </ul> |                                  |
| Current Students                 |                                  |
| All Records                      |                                  |
| Aboriginal Active                |                                  |
| Aboriginal Active Current Year   |                                  |
| All Sudents Active Current Year  |                                  |
| Course # Contains?               | Search criteria                  |
| Course Grade Level = ?           |                                  |
| Final Mark is empty              | School year 2013                 |
| Grade Level = ?                  |                                  |
| No Student Schedule Equivalent   | Search based on Current Students |
| No Student Schedule Equivalent   |                                  |
| Student Grade = ?                |                                  |
| Year = ?                         | Submit Close                     |

Use your queries and filters to choose a year then a grade and then select the appropriate transcript definition (usually a Quarterly one)

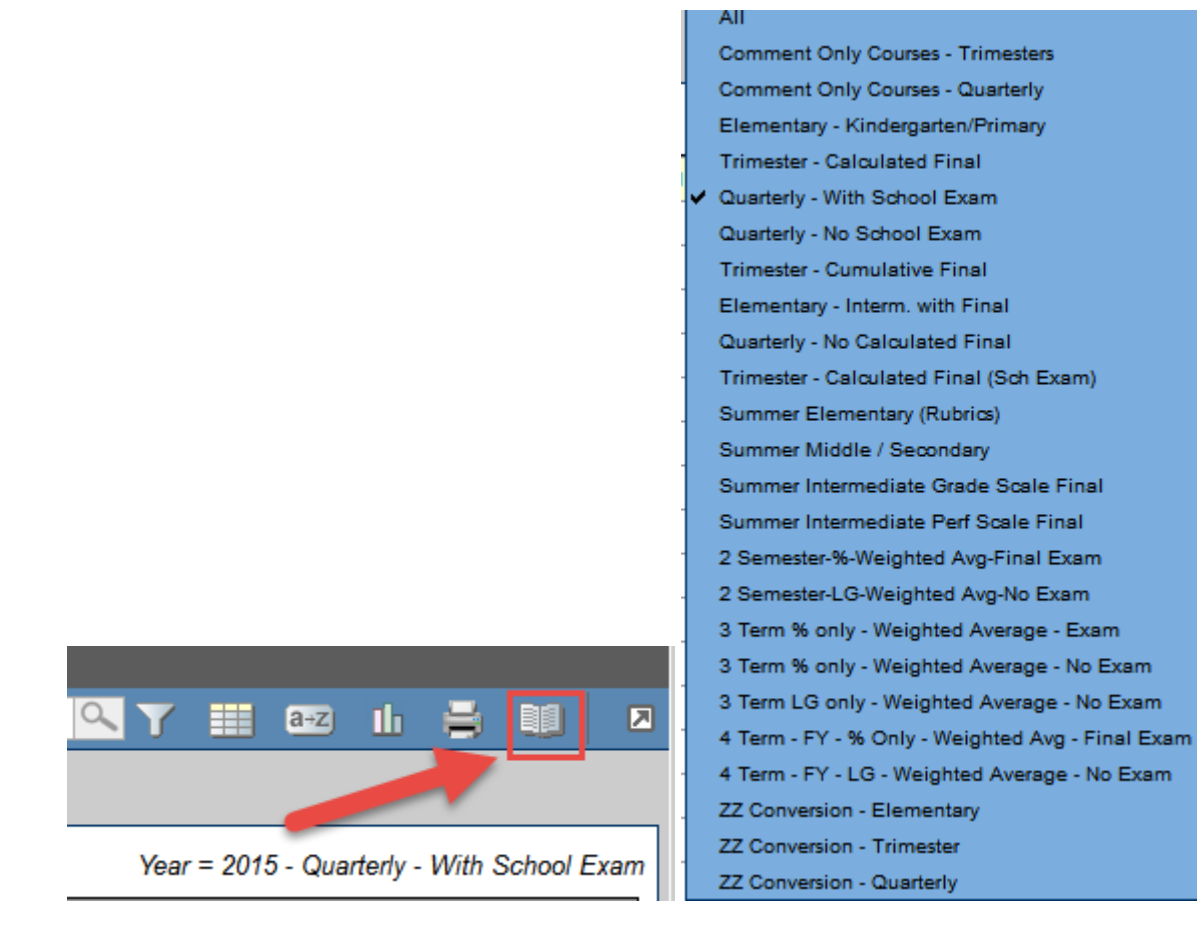

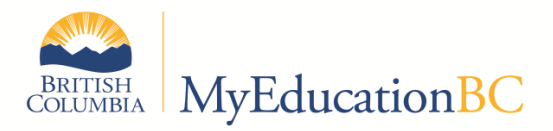

Narrow down your list with queries or sorts until you get to the student course records that need changing.

| l of | 14 selected 🥔                     |       |   |        |      | Custom Selection - Quarterly |    |                           |                             |     |  |  |
|------|-----------------------------------|-------|---|--------|------|------------------------------|----|---------------------------|-----------------------------|-----|--|--|
| cNo  | CourseDesc                        | Final | T | Credit | Scho | olCourse > Credit            | Ma | sterSchedule > Term       | TransDef > Name             | N   |  |  |
|      | TECHNOLOGY EDUCATION 10:WOODWOR   | 39    |   | 0.0    | 4.0  |                              | S1 |                           | Quarterly - With School Exa | m٨  |  |  |
|      | VISUAL ARTS 10: GENERAL           | 30    | Π | 0.0    | 4.0  |                              | S1 |                           | Quarterly - With School Exa | m١  |  |  |
|      | TECHNOLOGY EDUCATION 10:WOODWOR   | (12   |   | 0.0    | 4.0  |                              | 1  | Credit value equal to the |                             |     |  |  |
|      | PHYSICAL EDUCATION 10             |       |   | 0.0    | 4.0  |                              |    | SchoolCourse              | Credit if there             | m٤  |  |  |
|      | BA PHYSICAL AND LIFE SCIENCES 12A |       |   | 0.0    | 4.0  |                              |    | is a final                |                             | m١  |  |  |
|      | PHYSICAL EDUCATION 10             |       |   | 0.0    | 4.0  |                              | FY |                           | Quarterly - With School Eva | m c |  |  |

| Options     | Reports |
|-------------|---------|
| Add         |         |
| Delete      |         |
| Modify List |         |
| Mass Updat  | e       |
| Calculate A | verages |

Select the records and mass update

| Field         | Credit 🗸 |    | f 3 selected 🥖                   |    |        |                |  |  |  |
|---------------|----------|----|----------------------------------|----|--------|----------------|--|--|--|
| value         | 4        |    | o CourseDesc                     |    | Credit | SchoolCourse > |  |  |  |
|               |          |    | TECHNOLOGY EDUCATION 10:WOODWORK | 39 | 0.0    | 4.0            |  |  |  |
| Update Cancel | Advanc   | ed | VISUAL ARTS 10: GENERAL          | 30 | 0.0    | 4.0            |  |  |  |
|               |          |    | TECHNOLOGY EDUCATION 10:WOODWORK | 12 | 0.0    | 4.0            |  |  |  |

## TRAX – File extension issues

When creating TRAX files Windows will sometimes add a "txt" extension to your file name as noted below. Windows wants to name the file TRAX.CRS.txt, likely due to the fact that the file extension CRS is associated with the Windows Notepad application which is set to automatically attach the "txt" extension. If you use "save as" to save it with the proper file name you will get the funny little characters as noted below.

|         |           |               | 1                       | of 3 selected    | i 🥖                       |                                     |
|---------|-----------|---------------|-------------------------|------------------|---------------------------|-------------------------------------|
| Job     |           |               |                         | Format           | Run Time                  | Status                              |
| BC TR   | AX Extrac | ct - Course F | File                    | CSV              | 3:08 PM                   | Finished (click to view)            |
| Attenda | ance Labe | el FSS        |                         | PDF              | 2:47 PM                   | Finished (click to view)            |
| Attends | ance Labe | el FSS        |                         | PDF              | 2:47 PM                   | Finished (click to view)            |
|         | Do you    | want to o     | pen or save <b>TRAX</b> | C.CRS.txt from   | n <b>ts2.myed</b><br>Open | ucation.gov.bc.ca? ×<br>Save Cancel |
|         | 2010      | 08            | 00                      | mon, Nala        |                           | Save                                |
| 819837  | 2017      | 10            | 27                      | Salt, Aynsley    |                           | Save <u>a</u> s                     |
| 156608  | 2017      | 10            | 14                      | Shindler, Justir | ı                         | Save and <u>op</u> en               |

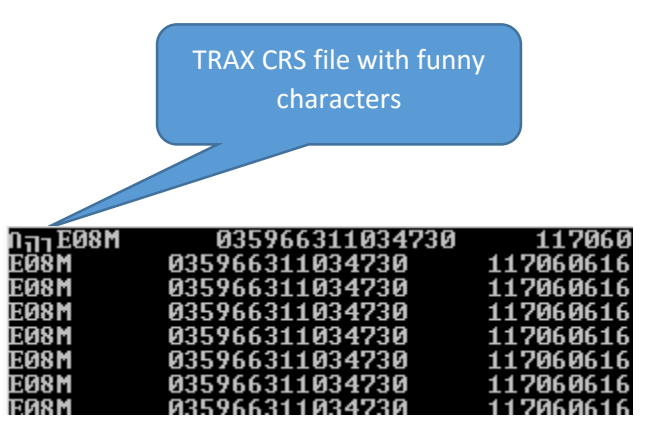

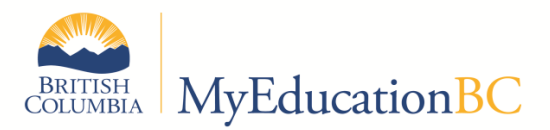

In order to ensure that the funny little characters are not put into the file (you cannot see them in Notepad) you need to save the file and rename it. In order to rename it you need to unhide the extension so you can see it. Open Folder Options by opening Control Panel, clicking Appearance and Personalization, and then clicking Folder Options.

Click the View tab, then look under "Advanced settings". To show file name extensions, in Windows 7, clear the "Hide extensions for known file types" check box, and then click OK or in Window 8 click the radio button as below. Now run the TRAX extract and open the file location. You should the see TRAX.CRS.txt, remove the .txt as shown below and submit the file.

| aneral View Search                                                                                                    | Taachers Using Standards B                                              |
|----------------------------------------------------------------------------------------------------|-------------------------------------------------------------------------|
| Folder views<br>You can apply this view (such as Details or Icons) to<br>all folders of this type.<br>Apply to Folders<br>Reset Folders                                                                                                    | Transition_Scena byd_Standards_d                                        |
| Advanced settings:  Files and Folders  Always show icons, never thumbnails  Always show menus  Display file icon on thumbnails  Display file size information in folder tips Display the full path in the title bar Hidden files and folders  Don't show hidden files, folders, or drives  Show hidden files, folders, and drives Hide empty drives Hide extensions for known file times | Right Click and Select Rename<br>Teachers<br>Transition<br>TRAX.CR5.txt |

TRAX.CRS

## TRAX - Adding a Program of Study

Presently when a student is admitted into MyEd BC a Program of Study needs to be assigned in order to verify graduation requirements in MyEd and for TRAX.

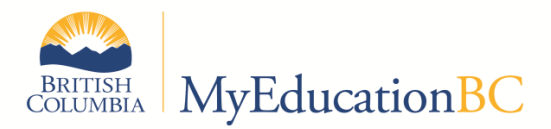

From the Student Top tab select the No Program of Study filter. This will give you a list of all student with a blank Program of Study.

| pols    | Adn   | nin      |                |                                                 |
|---------|-------|----------|----------------|-------------------------------------------------|
|         |       |          |                | 7                                               |
|         |       |          |                | Manage Filters                                  |
|         |       |          |                | <ul> <li>All Active Students</li> </ul>         |
|         |       |          |                | Primary Active Students                         |
|         |       |          |                | All Primary Students                            |
| cher    | Grade | GrSubLvI | DOB            | All Secondary Students                          |
| -       |       |          |                | Current Members                                 |
| u       | 11    |          | 31/01/199      | Former Students                                 |
|         | 10    |          | 15/06/199      | Next Year Students                              |
| N       | 11    |          | 07/03/199      | Aboriginal 56                                   |
|         | 10    |          | 00/02/100      | Aboriginal Ancestry                             |
|         | 10    |          | 08/03/188      | Active Ab + AB Support                          |
| М       | 12    |          | 12/09/199      | Active Aboriginal                               |
| M       | 10    |          | 13/11/199      | Active w/Designation                            |
|         | 10    |          | 17/01/199      | Bus Group = ?                                   |
|         | 12    |          | 29/01/199      | Course Section = ?                              |
| к       | 09    |          | 26/04/200      | Designation =?                                  |
|         |       |          |                | French Immersion Students                       |
| 0       | 11    |          | 21/08/199      | French Immersion Students (All)                 |
| к       | 09    |          | 16/06/200      | Grade Level = ?                                 |
| mbie, K | 09    |          | 25/08/200      | Group = ? 36                                    |
| М       | 12    |          | 08/11/199      | Homeroom = ?                                    |
| , R     | 12    |          | 01/04/199      | Journals - Follow Up<br>Legal Last Name = ?     |
| rs, J   | 09    |          | 31/05/200      | No Program of Study Assigned                    |
|         | 12    |          | 05/02/199      | Not in Course = ?                               |
|         | 12    |          | 04/12/100      | PreReg Students<br>Primary Active Students Only |
|         | 10    |          | 04/04/400      | Program = ?                                     |
| -       | 10    |          | 01/01/198      | Program of Study = ?                            |
| -       | 1.4.4 |          | 14 510 414 0.0 |                                                 |

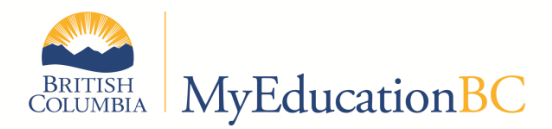

From the Student Top Tab – Transcript Side Tab select Programs of Study then Options – Add

|   | Pages                        | Scho        | ool         | Student | Staff | Attendance | Conduct | Grades | Assessment | Schedule | Global   | Tools        | A |
|---|------------------------------|-------------|-------------|---------|-------|------------|---------|--------|------------|----------|----------|--------------|---|
| Γ | Options                      |             | Report      | is He   | elp   |            |         |        |            |          |          |              |   |
| ł | Add<br>Delete                |             | <b>07</b> · |         | -     | <u>۲</u>   |         |        |            |          |          |              |   |
|   | Modify Li<br>Mass Up         | ist<br>date |             |         |       |            |         |        |            |          | 0 of 0 s | elected 🥖    | , |
| C | Query<br>Show Se<br>Omit Sel | ected       | Name        |         |       | Credit     |         |        | DiplomaTy  | pe       |          |              |   |
| • | ttondanco                    | L           |             |         |       |            |         |        |            |          | No mate  | hing records |   |
| C | onduct                       |             |             |         |       |            |         |        |            |          |          |              |   |
|   | Franscript                   | t           |             |         |       |            |         |        |            |          |          |              |   |
|   | Credit<br>Summary            |             |             |         |       |            |         |        |            |          |          |              |   |
|   | Grade Poi<br>Summary         | int         |             |         |       |            |         |        |            |          |          |              |   |
|   | Programs<br>Study<br>Details | of          |             |         |       |            |         |        |            |          |          |              |   |

From the pick list select the appropriate Program of Study

| Pages                 | Schoo     | Student           | Staff        | Attendance    | Conduct                 | Grade        | es                                                     | Assessment                            | Schedu               | ule               | Global                   | Тоо     | s     | Adı |
|-----------------------|-----------|-------------------|--------------|---------------|-------------------------|--------------|--------------------------------------------------------|---------------------------------------|----------------------|-------------------|--------------------------|---------|-------|-----|
| Option                | S         | Reports           | Help         |               |                         |              |                                                        |                                       |                      |                   |                          | - 1     |       | x   |
| Student I             | _ist :: 0 | 7                 | ::: 1        | lew Graduatio | on Student              | Progra       |                                                        | (                                     | www.myed             | ucat              | ion. <b>gov.bc.ca</b> /a | spen/ 🔎 | ) - ( | 0   |
| Details               | Sav       | Cancel            |              |               | [                       |              |                                                        | File Edit View Fav<br>🗴 🕀 Convert 🔻 🛃 | vorites To<br>Select | ools              | Help                     |         |       |     |
| Contacts              | Nan       | ie                |              |               |                         | Q            |                                                        |                                       |                      |                   |                          | 6 recor | ds 💪  | 7   |
| Attendance            | Tot       | I credit          |              |               |                         |              |                                                        | Name                                  | c                    | redit             | Description              |         |       |     |
| Conduct               | Dip       | oma type          |              |               |                         |              |                                                        | 2004 - Graduation Pro                 | ogram a0             | 0.0               | 2004 Graduation I        | Program |       |     |
| Transcript            | Des       | Description       |              |               | Adult - Graduation Prog |              | ogram 20                                               | 0.0                                   | Adult Graduation     | Program           |                          | _       |       |     |
| Credit                | Prir      | nary program stud | rogram study |               |                         |              | School Completion C                                    | ert Program 0.                        | .0                   | School Completion | n Certifica              | te Pro  | grar  |     |
| Summary               |           |                   |              |               |                         |              |                                                        | ZZZ - 1995 -Graduati                  | on Program 52        | 2.0               | 1995 Graduation I        | Program |       | _   |
| Grade Poir<br>Summary | nt<br>Re  | quirement         | Waivers      |               |                         |              | ZZZ - Do Not Use         80.0         ZZZ - Do Not Use |                                       |                      |                   |                          |         | -     |     |
| Programs              | of Co     | le                | Required un  |               | <                       | uon cent  0. |                                                        | 222 - 301001 001                      | ipieción Ci          | >                 |                          |         |       |     |
| Study<br>• Details    |           |                   |              |               |                         |              |                                                        | OK Cancel                             |                      |                   |                          | _       |       |     |

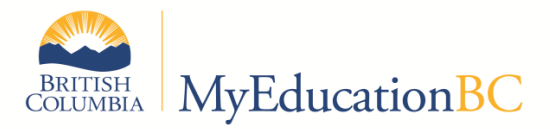

Ensure the correct Grad Program is selected then check the Primary program study box, click save, then click cancel to move to the previous screen where you can select the next student on the list. Note that there is no way to Mass Update at this time. This must be done one student at a time.

|                        |      |                        | <i>,</i>      |          |                       |               |          |  |  |  |  |  |
|------------------------|------|------------------------|---------------|----------|-----------------------|---------------|----------|--|--|--|--|--|
| Pages                  | Sc   | chool Student          |               | Staff    | Attendance            | Conduct       | Grades   |  |  |  |  |  |
| Option                 | S    | Re                     | ports         | Help     |                       |               |          |  |  |  |  |  |
| Student I              | list | Ste                    | ep 4: Canc    | el 🛛 : N | New Graduatio         | on Student    | Program  |  |  |  |  |  |
| Details                |      | Save (                 | Cancel        |          |                       |               |          |  |  |  |  |  |
| Contacts               |      | Name                   | Step 3        | 2004 - G | Fraduation Program    |               | <u> </u> |  |  |  |  |  |
| Attendance             |      | Total credit Save 80.0 |               |          |                       |               |          |  |  |  |  |  |
| Conduct                |      | Diploma                | a type        | 2004     |                       |               |          |  |  |  |  |  |
| Transcript             |      |                        |               | 2004 0   | Braduation Program    |               |          |  |  |  |  |  |
| Credit<br>Summary      |      |                        |               |          | Step 1: Se            | elect Grad Pr | ogram    |  |  |  |  |  |
| Grade Point<br>Summary |      | Descrip                | tion          |          | Step 2: (             | Check Prima   | TV       |  |  |  |  |  |
| Programs<br>Study      | of   |                        |               |          | Step 2. Check Phimary |               |          |  |  |  |  |  |
| Details     Graduation | n    | Primary                | program study |          |                       |               |          |  |  |  |  |  |

Finally Click "Next" to move to the next student on the filtered list

| Pages                           | Scł | hool           | Student            | Staff | Attendance | Conduct | Grades   | Assessment   | Schedule    | Global         | Tools                  | Admin                     |             |  |  |  |  |
|---------------------------------|-----|----------------|--------------------|-------|------------|---------|----------|--------------|-------------|----------------|------------------------|---------------------------|-------------|--|--|--|--|
| Options                         |     | Reports        | s Help             | )     |            |         |          |              |             | Ţ              | a                      | ±                         | 🚔   🗵       |  |  |  |  |
| Student L                       | ist | :: <b>09</b> · |                    |       | ۵          |         |          |              |             | ŀ              | • •                    | Q                         |             |  |  |  |  |
| Details                         |     |                |                    |       |            |         | 0 of     | 1 selected 🥖 |             |                |                        |                           | All Records |  |  |  |  |
| Contacts                        |     | Name           |                    |       |            | Cre     | dit      | DiplomaType  | Description | 1              | lext" to fin           | d the                     |             |  |  |  |  |
| Attendance                      |     | 200            | 4 - Graduation Pro | ogram |            | 80.     | <b>)</b> | 2004         | 2004 Grade  | uation Program | next student without a |                           |             |  |  |  |  |
| Conduct                         |     |                |                    |       |            |         |          |              |             |                | Progran<br>the         | n of Study<br>Filter List | from<br>t   |  |  |  |  |
| Transcript                      |     |                |                    |       |            |         |          |              |             |                |                        |                           | _           |  |  |  |  |
| Credit<br>Summary               |     |                |                    |       |            |         |          |              |             |                |                        |                           |             |  |  |  |  |
| Grade Poin<br>Summary           | it  |                |                    |       |            |         |          |              |             |                |                        |                           |             |  |  |  |  |
| Programs of<br>Study<br>Details | of  |                |                    |       |            |         |          |              |             |                |                        |                           |             |  |  |  |  |